# **3M™** Pattern and Solutions Center Installation Guide

## NOTE: To use the 3M<sup>™</sup> Pattern and Solutions Center Software, you must be a registered user.

At <u>https://patterns.3m.com/cutx/</u>, click the Register link.

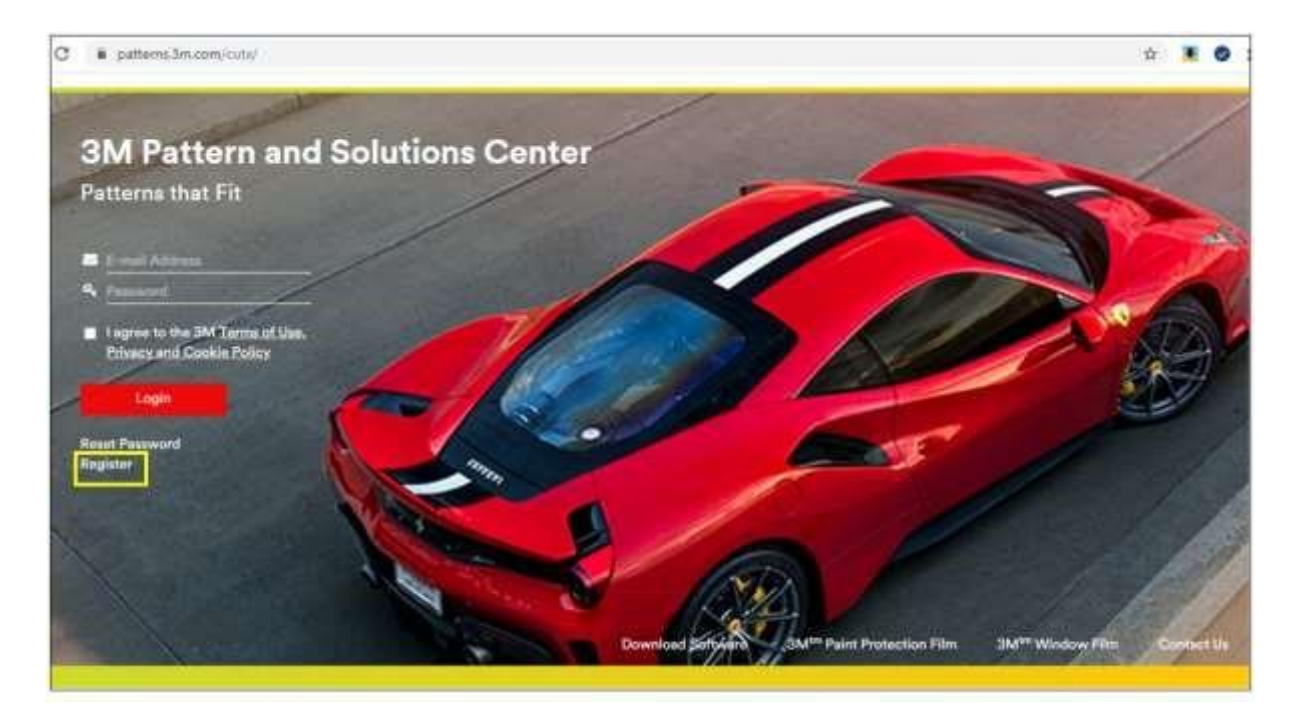

Fill in the registration form completely.

An e-mail will be sent to the address provided in the registration form once access to 3M<sup>™</sup> Pattern and Solutions Center is approved.

#### Installing 3M<sup>™</sup> Pattern and Solutions Center Software

After user approval is confirmed, go to the Software Installation page found at <a href="https://patterns.3m.com/cutx/">https://patterns.3m.com/cutx/</a>.

| L. |       | Software Installation 3Mtm Paint Protect | ion Film 3 | M <sup>tm</sup> Window Film | Contact Us | and a start of the |
|----|-------|------------------------------------------|------------|-----------------------------|------------|--------------------|
|    | a a a |                                          |            |                             |            |                    |

#### Click Download Software to begin installation

# Software Installation

Thank you for choosing 3M<sup>tm</sup> Pattern and Solutions Center as your automotive film pattern software.

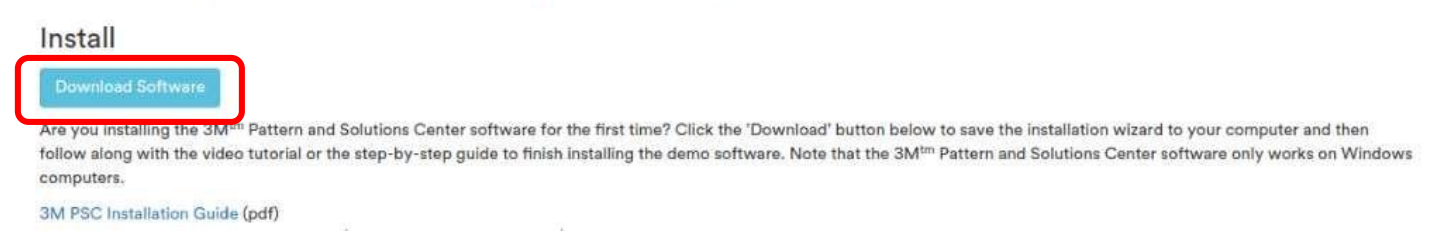

If you are prompted to choose "SAVE" or "RUN," choose "SAVE" and choose a destination on your computer where you can easily locate the file after the download is complete.

Once your download finishes find the executable file (3MPatternAndSolutionsCenter.exe). Double click to run this file and begin the installation. Follow the on-screen prompts and refer to this guide if you need additional assistance.

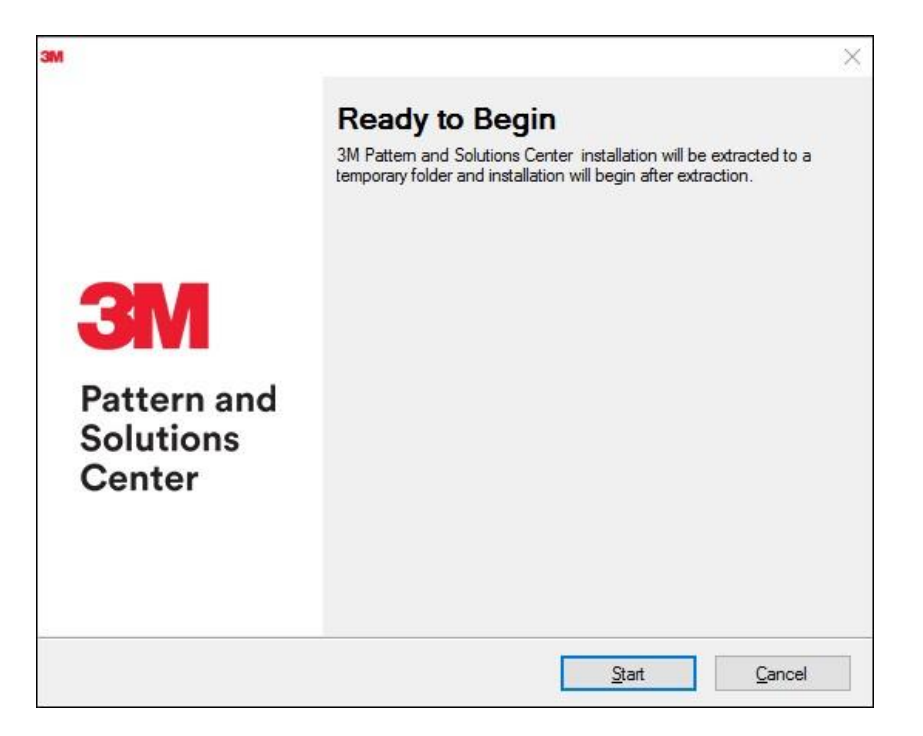

File extraction will begin

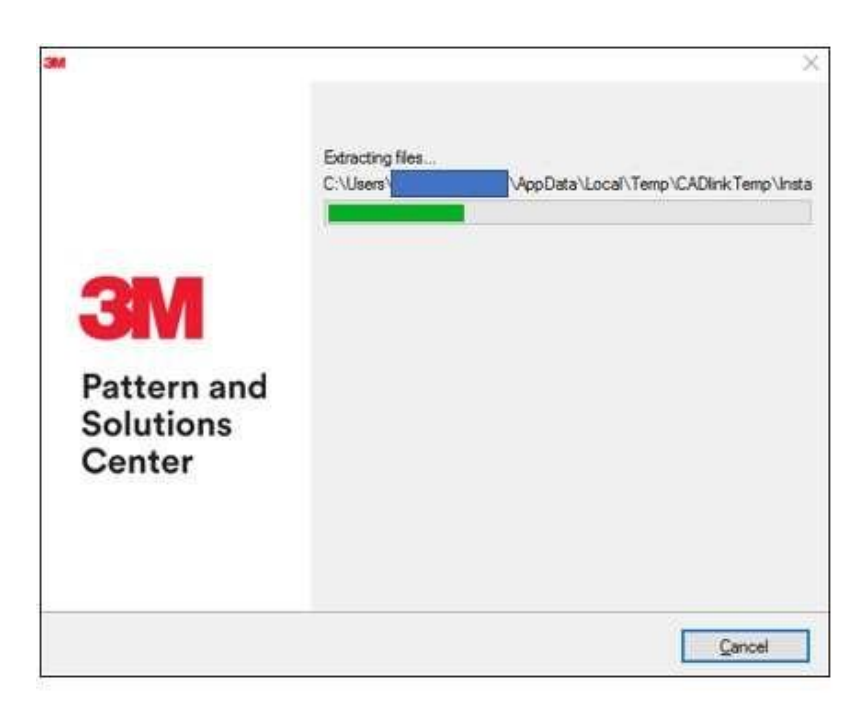

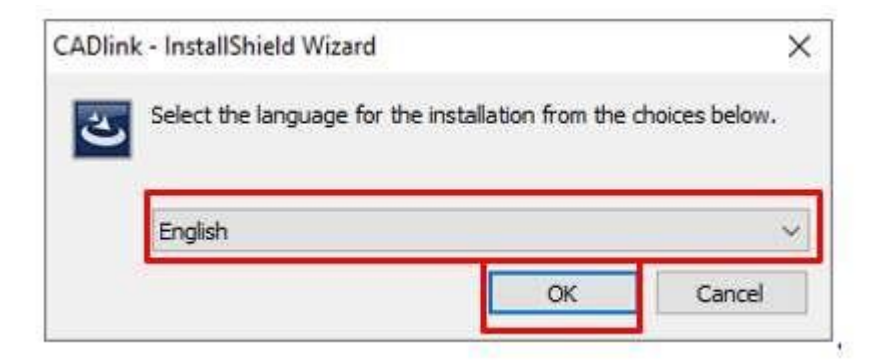

Select Application Type 32 OR 64 bit and click Next (64 bit is most common)

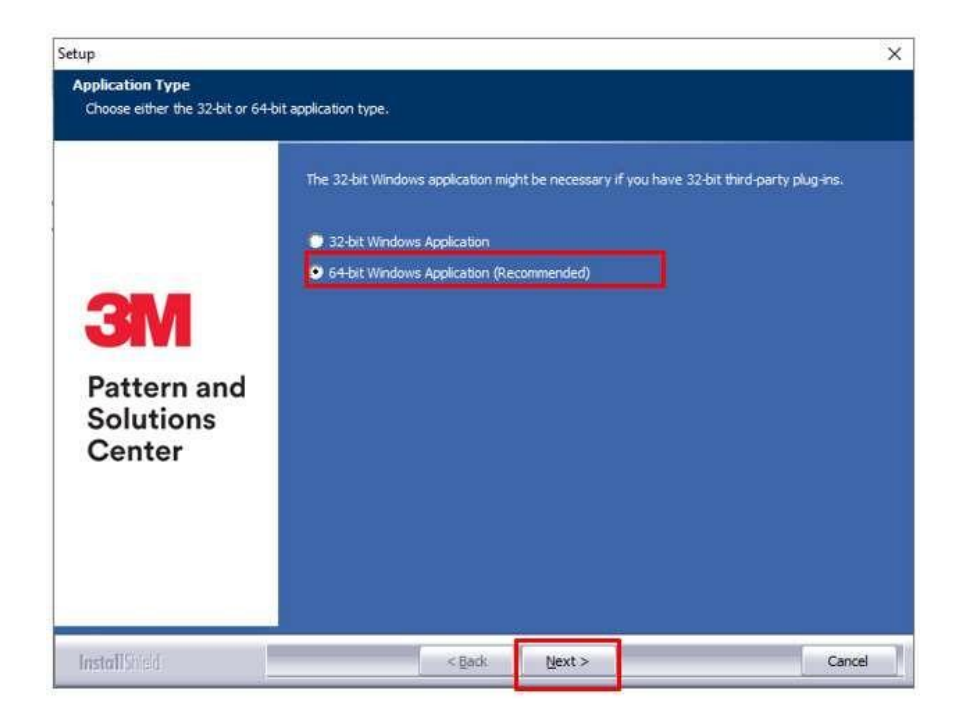

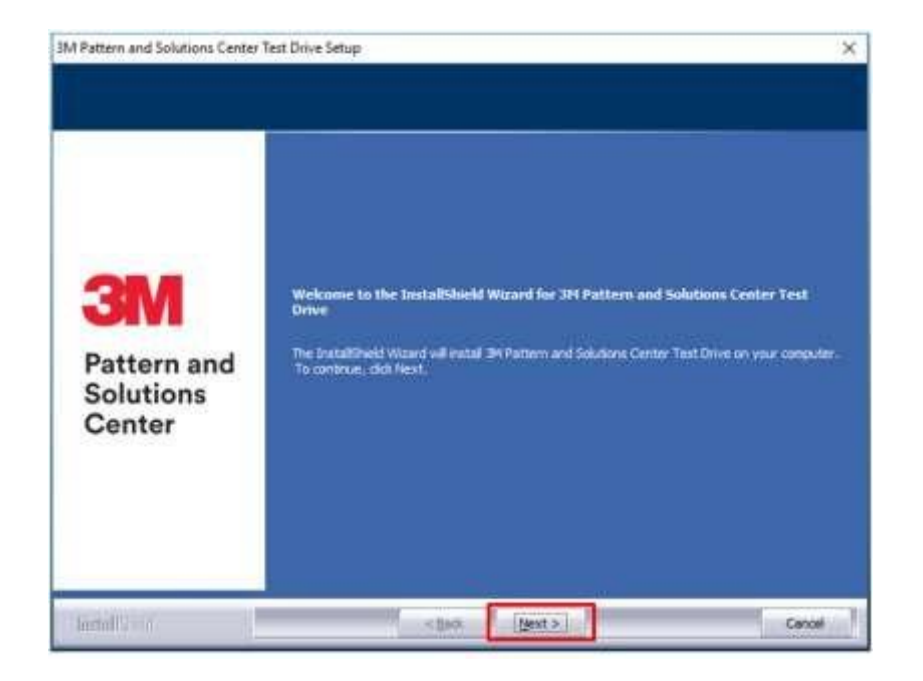

Please read the following license agreement carefully. If you accept, click the button 'I accept the terms...' and select Next. You may print the license agreement if you wish before selecting Next.

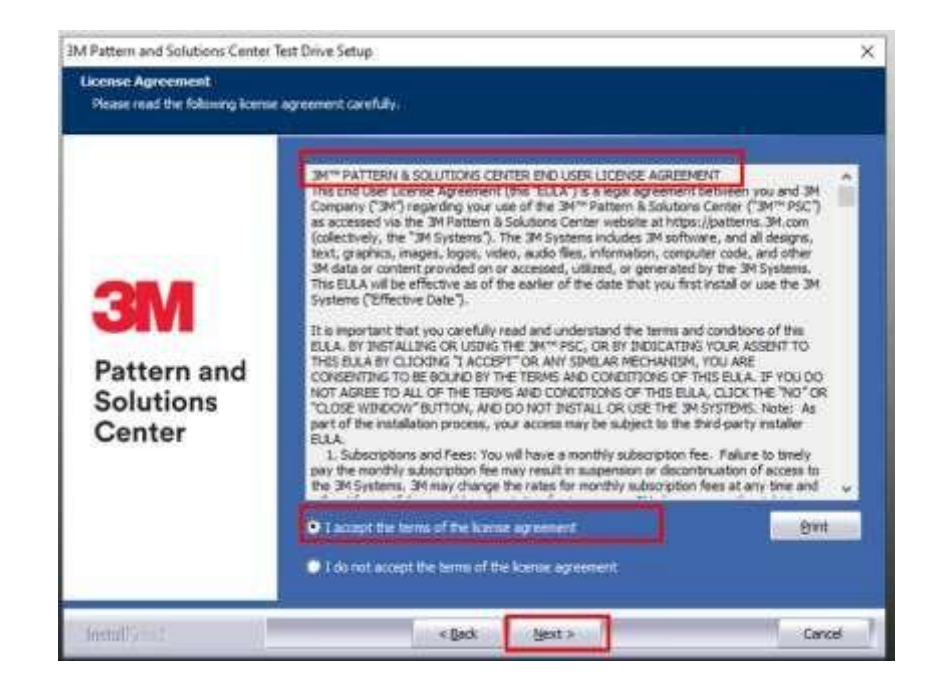

You may change the default installation folder; however, this is NOT recommended by 3M<sup>™</sup>. Select Next

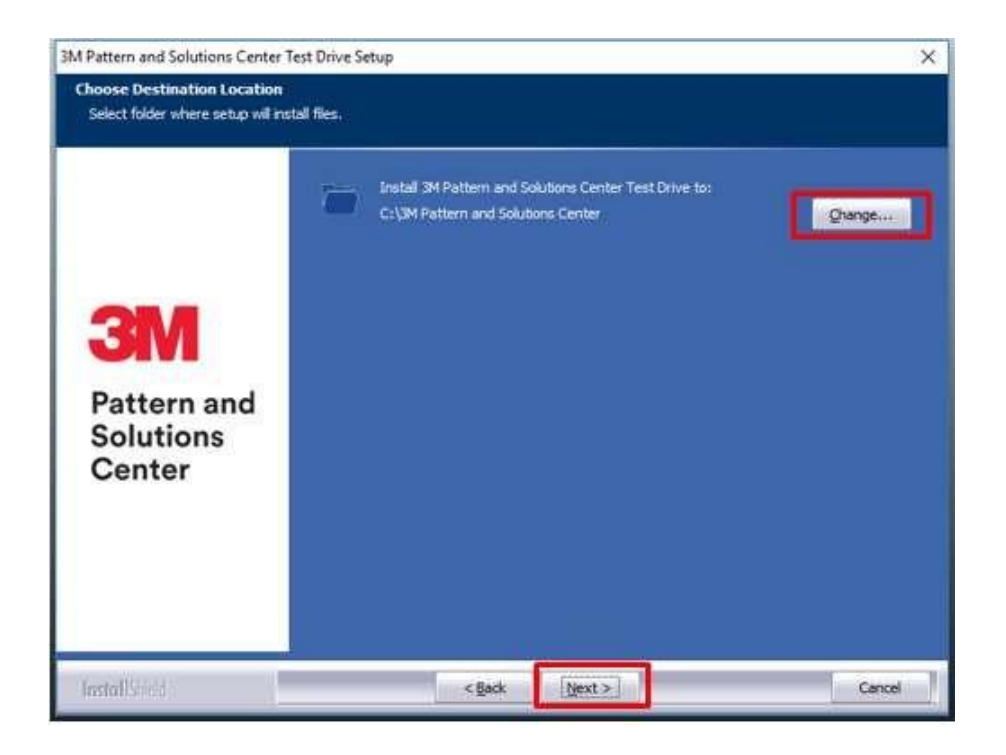

The Program Folder name also can be changed, but this is <u>NOT recommended</u>. Click Next.

| M Pattern and Solutions Center                           | Test Drive Setup                                                                                                    | × |
|----------------------------------------------------------|----------------------------------------------------------------------------------------------------|---|
| Select Program Folder<br>Please select a program folder. |                                                                                                    |   |
| <b>3M</b><br>Pattern and<br>Solutions<br>Center          | Setup will add program icons to the Program Folder listed below. You may type a new folder<br>name, or select one from the existing folders list. Click Next to continue.<br>Program Folder:<br>Existing Folders:<br>Existing Folders:<br>Existing Folders:<br>Accessories<br>Administrative Tools<br>Maintenance<br>StartUp<br>System Tools<br>Windows PowerShell |   |
| rea merca                                                |                                                                                                    |   |

Choose your default Unit of measure (Imperial for inches, Metric for centimetres) then click on Next On the next screen click Next again.

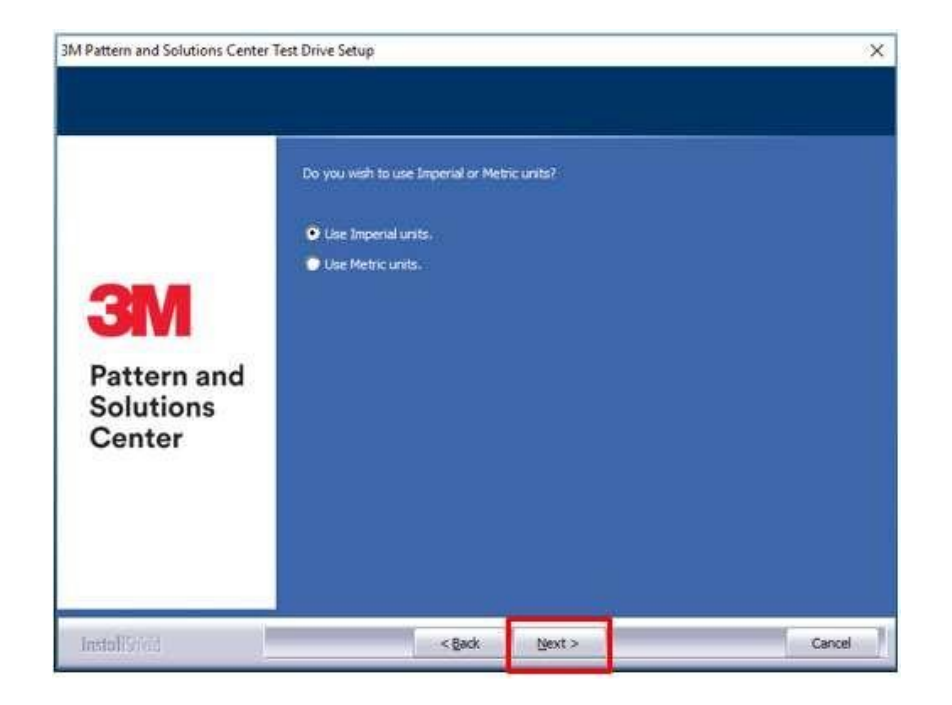

#### Installation will start, wait until complete

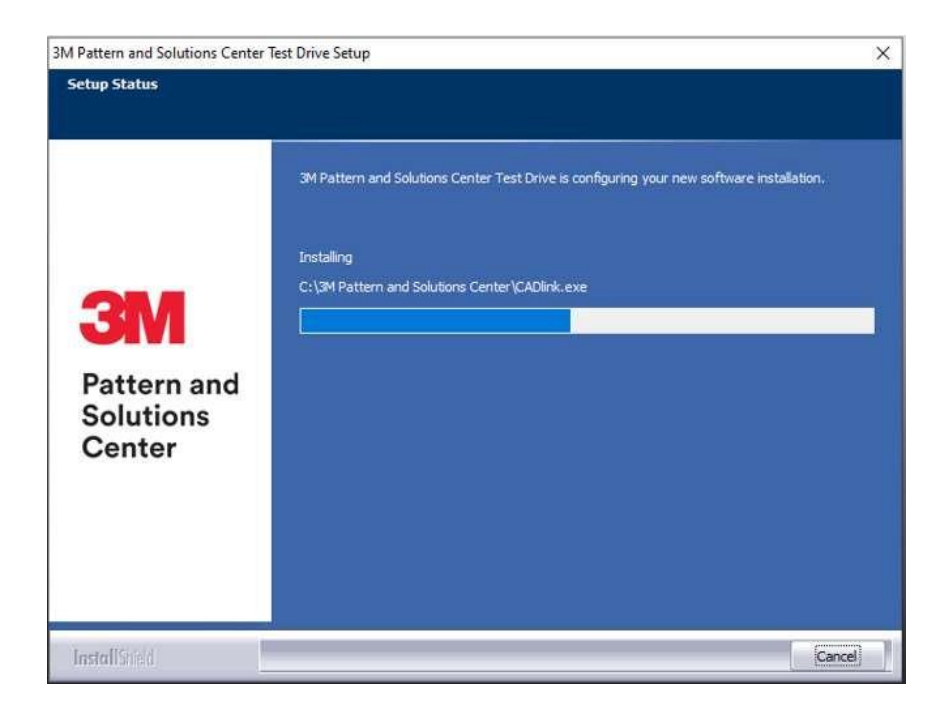

Check Yes, I would like to upgrade or install cutting devices. This will allow you to install your Make and Model for your plotter/cutting device Click Next to continue.

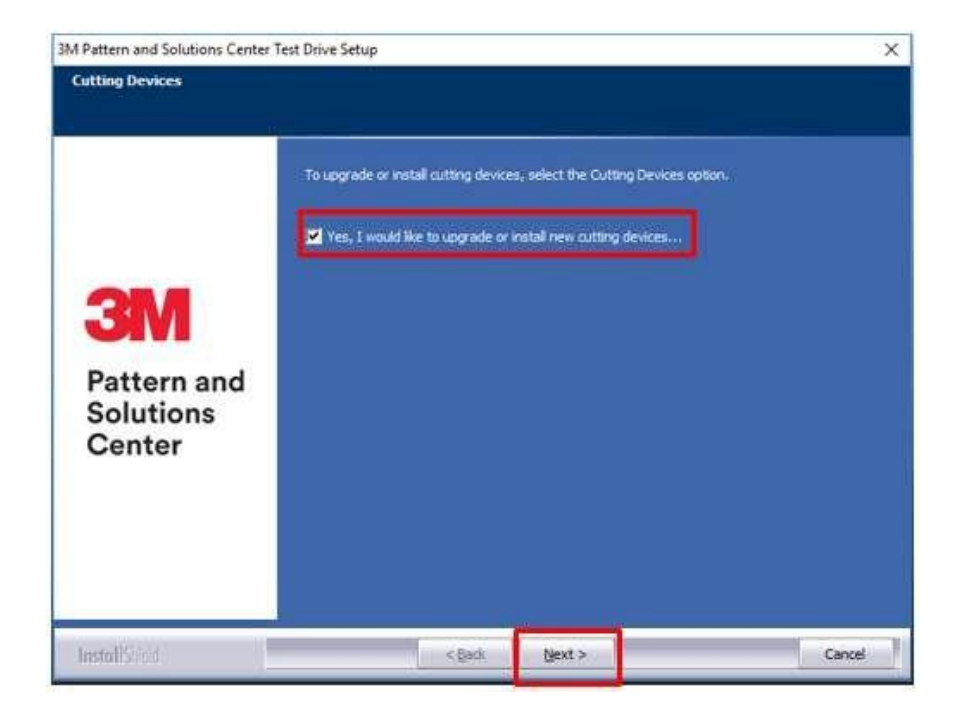

Plotter driver setup will start, and all available devices will be listed.

| anufacturer:                                           |       |
|--------------------------------------------------------|-------|
| Select or remove one or more cutting device manufactur | rers. |
| ABC                                                    | OK 🔺  |
| Ability Systems                                        | 0K    |
| AIP                                                    | 0K -  |
| 🗌 Allen Bradley                                        | 0 K   |
| 🗌 Allen Datagraph                                      | 0 K   |
| 🗌 Anagraph                                             | 0 K   |
| 🗆 ANCA                                                 | 0 K   |
| Animatic                                               | OK    |
| 🗌 Aristo                                               | 0 K   |
| ASC                                                    | 0 K   |
| Automated Cutting Systems                              | OK    |
|                                                        | OK    |
| 🔲 Baldor                                               | OK    |
| 🗌 Benson                                               | OK    |
| 🗌 Biesse                                               | OK    |
| 🗌 Black Cat                                            | 0 K   |
| 🗌 Bridge                                               | 0K 🗸  |
| IIShield                                               |       |
|                                                        |       |

| Manufacturer:                                              |       |
|------------------------------------------------------------|-------|
|                                                            |       |
| Select or remove one or more cutting device manufacturers. |       |
| Uptown                                                     | 0K ~  |
| Linen II                                                   | 0K    |
| US CUTTER                                                  | -88 K |
| TANK.                                                      | UN    |
| Venture                                                    | 0 K   |
| Viable Laser                                               | 0 K   |
| Viccum                                                     | 0 K   |
| Vinyl Express                                              | 0.K   |
| Vision Express                                             | 0K.   |
| Vision Engravers S4                                        | 0 K   |
| Vision VE810 S4                                            | 0 K   |
| Vision Max S4                                              | 0 K   |
| Vision MaxPro S4                                           | 0 K.  |
| Vision Routers S4 (2x4' and smaller)                       | 0 K   |
| Vision Routers S4 (4'x8' and larger)                       | 0 K   |
| Vision Engravers S3                                        | 0K    |
| Vision Max S3                                              | 0K 🧋  |
| estimate                                                   |       |

Select Driver/Output Device that match your plotter, then click Next: This will install the driver for the selected plotter.

| -                                                                                |  |  |  |
|----------------------------------------------------------------------------------|--|--|--|
|                                                                                  |  |  |  |
| Select the drivers you want to install, clear the drivers you want to uninstall. |  |  |  |
| 06 0                                                                             |  |  |  |
| 438                                                                              |  |  |  |
| 0K                                                                               |  |  |  |
| OK                                                                               |  |  |  |
| 0 K                                                                              |  |  |  |
| OK.                                                                              |  |  |  |
| 0K                                                                               |  |  |  |
| 0 K                                                                              |  |  |  |
| 0 K                                                                              |  |  |  |
| 0 K.                                                                             |  |  |  |
| 0.6                                                                              |  |  |  |
| 0 K                                                                              |  |  |  |
| 0 K                                                                              |  |  |  |
| 0 K                                                                              |  |  |  |
| 0 K.                                                                             |  |  |  |
| 0 K                                                                              |  |  |  |
| 0.11                                                                             |  |  |  |
|                                                                                  |  |  |  |

<u>3M™ Recommends selecting Continue to automatically install fonts from your computer. Skipping this step may cause errors during pattern downloads.</u>

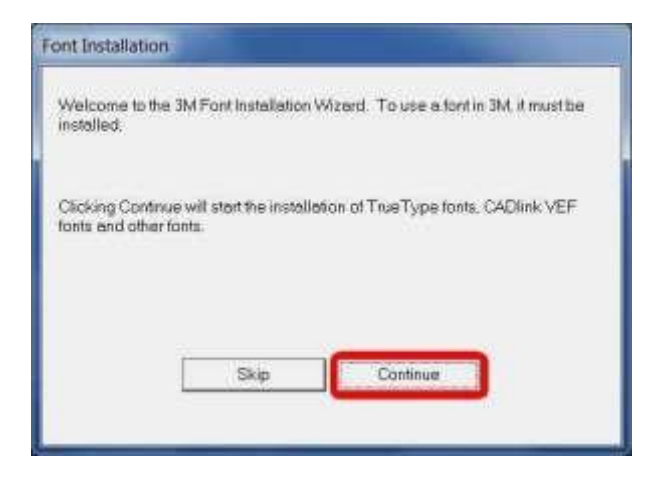

An Additional Font Installation pop up will open after installing the 3M<sup>™</sup> Fonts. If you want to install more fonts click Yes, if not click No. The most common selection is No.

## Click OK to continue

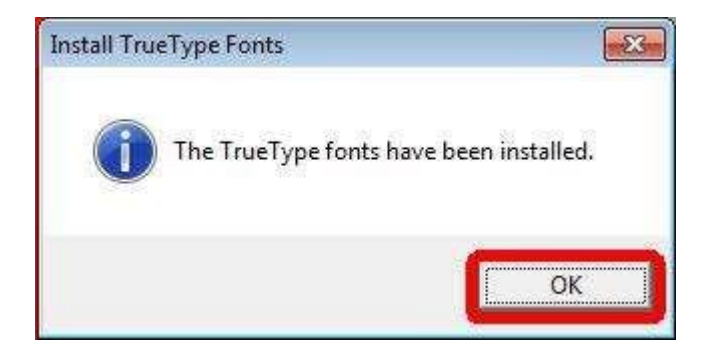

On the next pop-up click OK again. It may take several minutes while it searches your computer for additional fonts. If the process freezes or you do not care about additional fonts from your computer, press the ESC key on your keyboard.

Click Finish to exit the installation wizard It is recommended that you restart your computer after installing new software

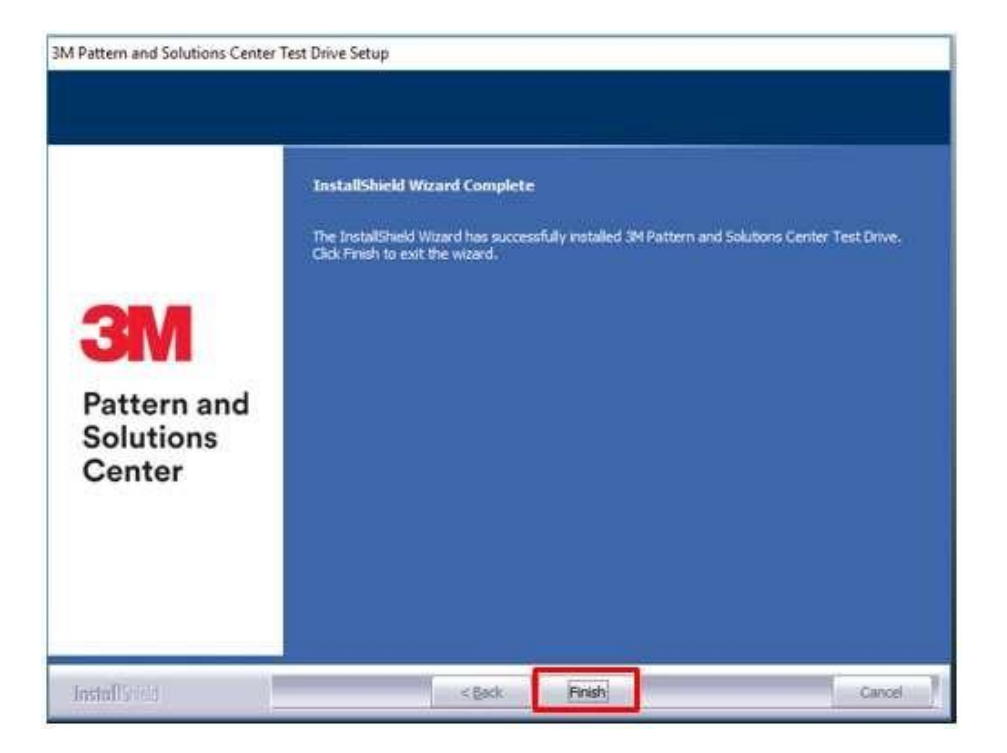

To open 3M<sup>™</sup> Pattern and Solutions Center, Click on the '3M Patterns' desktop shortcut. The application will launch your preferred web browser.

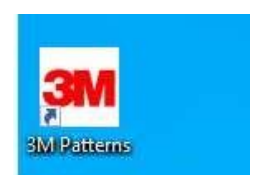